## **View Your Class Roster**

You can view your class roster two ways: Summary Class List and Details Class List.

- Select **Summary Class List** when want to view basic information on the students enrolled in the course.
- Select the **Detail Class List** when you want to view detailed information on course enrollees.

Navigate to BannerWeb at https://banner.jefferson.edu.

## Select BannerWeb Login.

Exercise of this software is limited to Ellucian licensees, and is subject to the terms and conditions of one or more written license agreements between Ellucian and such licensees.

In the Campus Key or Banner ID field, enter your Campus Key.

In the **Password or PIN** field, enter your password.

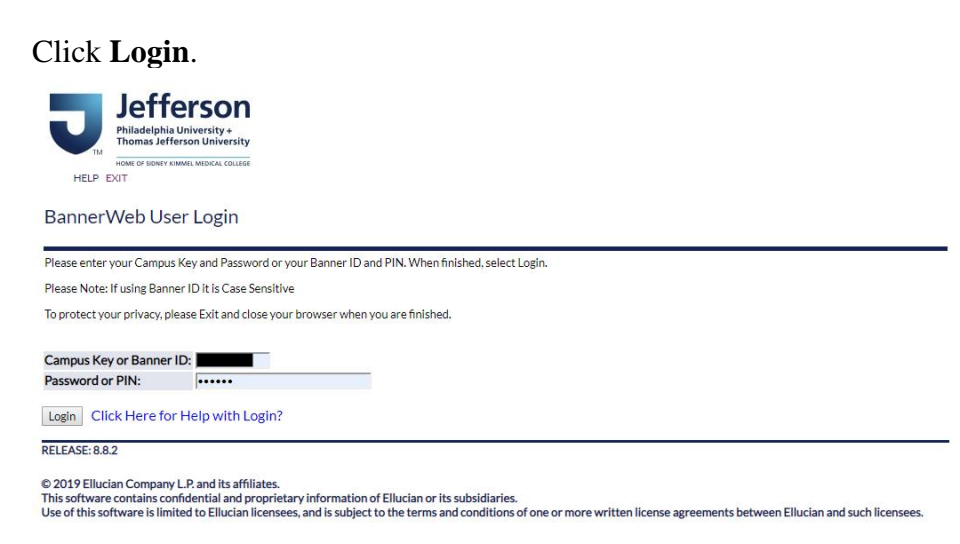

On the Main Menu page, select Self Service Banner 9 Faculty & Advisor Menu.

## Faculty and Advisors

| Self Service Banner 9 Faculty & Advisor Menu                                                                   |
|----------------------------------------------------------------------------------------------------|
| Self Service Banner 9 Job Aid (Updated 8/30/202)<br>PDF document comparison of the SSB8 and SSB9 functionality |
| Advisor Menu                                                                                                   |
| View a student's transcript; View a student's grades; Display your security setup.                             |
| Class Schedule                                                                                                 |
| Course Catalog                                                                                                 |
| East Falls Additional Advising Links                                                                           |
| Starfish                                                                                                    |
| TJU Student Attendance                                                                                         |
| Interfolio                                                                                                    |
| Advisee Listing                                                                                                |

## Select Class List.

- Advisee Listing
- Class List
- View Student Prove
- Student Academic Review (Faculty Only)
- Faculty Week at a Glance
- Detail Schedule (Faculty Only)
- Registration History
- Student Week At A Glance
- Faculty Grade Entry

You can select a specific term or leave this alone to search all sections for which you have been assigned as an instructor.

| Fall 2023 - 202301 | CRN Lis | sting        |   |              |  |
|--------------------|---------|--------------|---|--------------|--|
| -                  | Fall 2  | 023 - 202301 | ~ |              |  |
| 08/21/2023 -       |         |              |   | 08/21/2023 - |  |

Click anywhere within the field for the section whose class roster you want to review.

You will see a class roster of students registered in this section. The information includes a picture of the student, along with their Campus Key and additional information:

| Registration<br>Status | Level 🗘       | Credit<br>Hours | Midterm 🗘 | Final 🗘   | Class     |
|------------------------|---------------|-----------------|-----------|-----------|-----------|
| **Web<br>Registered**  | Undergraduate | 3               | No Access | No Access | Sophomore |
| **Web<br>Registered**  | Undergraduate | 3               | No Access | No Access | Senior    |
| **Web<br>Registered**  | Undergraduate | 3               | No Access | No Access | Sophomore |
| **Web<br>Registered**  | Undergraduate | 3               | No Access | No Access | Sophomore |

The default view is Summary View, but you can change this by clicking on the inverted arrow and selecting Detail View:

The Detail View will provide additional information on each student, including their program of study.

| Degree: Bachelor of Science |                               |  |  |  |
|-----------------------------|-------------------------------|--|--|--|
| Study Path                  |                               |  |  |  |
| Level                       | Undergraduate                 |  |  |  |
| Program                     | International Business, B. S. |  |  |  |
| Catalog Term                | Fall 2023                     |  |  |  |
| Admit Term                  | Fall 2023                     |  |  |  |
| College                     | School of Business            |  |  |  |
| Campus                      | East Falls                    |  |  |  |
| Major                       | International Business        |  |  |  |
| Department                  | International Business        |  |  |  |